## GeneXpert (10C) External Quality Assurance

## **User Manual**

## **Registration Process for Lab**

Step 1: The user will go to https://xperteqa-001-site1.atempurl.com\_The following page will appear-

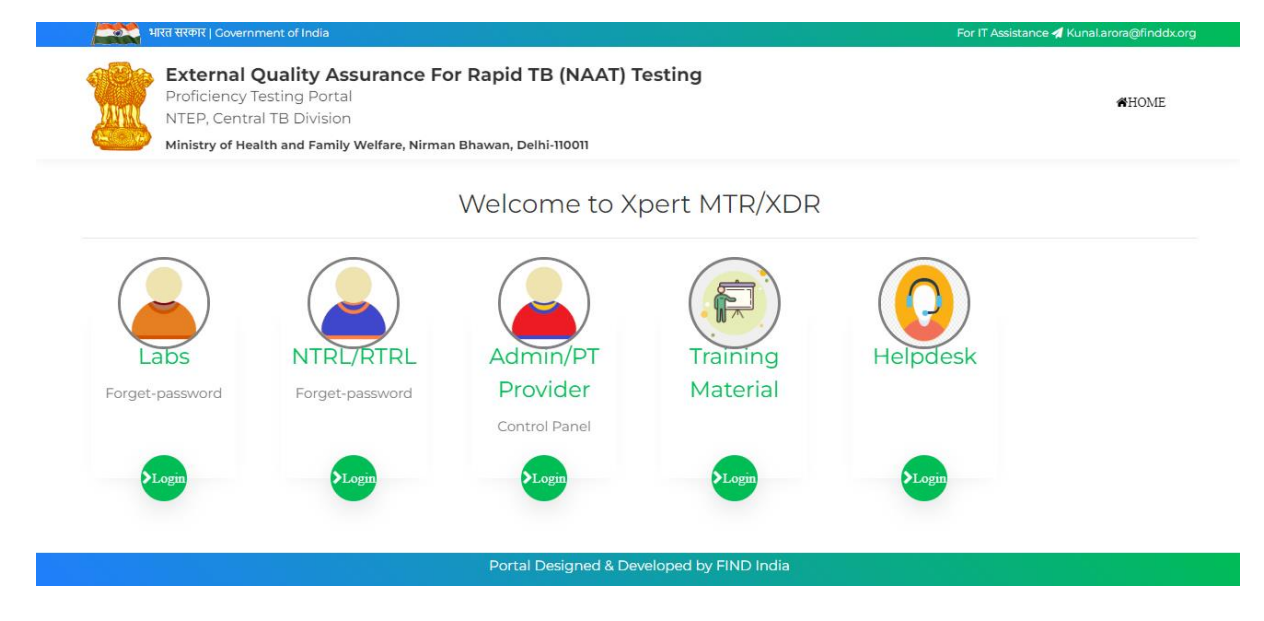

Step 2: The user will see below mentioned icons

- Labs
- NTRL/RTRL
- Admin/PT Provider
- Training Material
- Helpdesk

The 'Lab' option is available <u>ONLY for the Labs</u>. For the other 2 categories like NTRL/RTRL and Admin/PT Provider login credentials will be provided beforehand.

| A | 1    | 3  | 3 |
|---|------|----|---|
| 7 |      |    | 5 |
|   | Į.   | 16 | L |
| 9 | - de |    |   |

External Quality Assurance For Rapid TB (NAAT) Testing Proficiency Testing Portal NTEP, Central TB Division Ministry of Health and Family Welfare, Nirman Bhawan, Delhi-110011

| -01 |   | ~ |    | , | ÷ |
|-----|---|---|----|---|---|
| n   | п | U | ٩Ŀ |   | Е |

Кар со Lagin Page Lab Code Password Enter Captcha Value

## LAB Login & Update Registration FLOW-

**Step 3:** Admin & NTRL/RTRL will provide the credentials to lab via email then Lab will click on the Lab icon and login. Then following screen will appear-

| Welcome Lab No. 1 :A        |                                                           |                             |                            | Logout                                  |
|-----------------------------|-----------------------------------------------------------|-----------------------------|----------------------------|-----------------------------------------|
| Dashboard                   |                                                           |                             |                            |                                         |
| Update Profile              | Dashboard                                                 |                             |                            |                                         |
| Add GeneXpert (10C) Machine | GeneXpert (10C) EQA Samples                               | View GeneXpert (10C) Report | Update Profile             | Change Password                         |
| Update GeneXpert (10C)      | Report Submitted                                          | Submitted                   |                            |                                         |
| Machine                     | View Details                                              | View Details                | View Details               | View Details                            |
| Receive Panel               | Bar Chart                                                 |                             | Tabular                    | Chart                                   |
| Enter PT Result             |                                                           |                             | A. No. of G                | ieneXpert (10C) Machine 1               |
| Review & Submit PT Result   |                                                           |                             | B. Panel se<br>C. Panel Re | nt by PT-Provider 1<br>eceived by Lab 1 |
| Change Password             |                                                           |                             | D. Result S                | ubmitted 1                              |
|                             |                                                           |                             |                            |                                         |
|                             |                                                           |                             |                            |                                         |
|                             |                                                           |                             |                            |                                         |
|                             | 0-A. No. of B. Panel sent C. Panel                        | D. Result                   |                            |                                         |
|                             | GeneXpert by PT-Provider Received<br>(10C) Machine by Lab | Submitted                   |                            |                                         |

Step 4: In the following screen, the update profile and filled complete detail and submit.

|                            |           |                         |                   | -           |             |  |
|----------------------------|-----------|-------------------------|-------------------|-------------|-------------|--|
| NTRL Name                  | _         | RIRL Name               |                   | Division    |             |  |
| NTI Bangladesh             |           | RTRL Khulna             | ~                 | Khulna      |             |  |
| Lab Name                   |           | Lab Head/Incharge Na    | me"               | Designation |             |  |
| A                          |           | ABCD                    |                   | test        |             |  |
|                            |           |                         |                   |             |             |  |
| Lab Postal Address         |           |                         |                   |             |             |  |
| Building/Block :           | Street/La | nd mark":               | Town/City/Village |             | District :  |  |
| test                       | test      |                         | test              |             | test        |  |
| Khulna                     |           | 110088                  |                   | Bangladesh  | A.          |  |
| DSMO Name *                |           | DSMO Contact No -       |                   | DSMO Email  | ID -        |  |
| test                       |           | 9999999999              |                   | heenajoshi9 | 4@gmail.com |  |
|                            |           |                         |                   |             |             |  |
| Facility Type              | No. of Ge | neXpert (10C) Machine : |                   |             |             |  |
| Madical Callers & Hassital | 2         | ~                       |                   |             |             |  |
| Medical College & Hospital |           |                         |                   |             |             |  |

**Step 5:** After that lab needs to fill-up the Add GeneXpert (10C) machine detail. If lab having multiple machine so all machine detail needs to be added.

| Welcome Lab Name - A & Lab Code - 1                                                                                                   |                                                                                  |                                                                    |                                                              |  |  |  |  |
|----------------------------------------------------------------------------------------------------|----------------------------------------------------------------------------------|--------------------------------------------------------------------|--------------------------------------------------------------|--|--|--|--|
| NTRL Name                                                                                                    | RTRL Name                                                                        | Lab Name :                                                         | Lab Head Name                                                |  |  |  |  |
| NTI Bangladesh                                                                                                    | RTRL Khulna                                                                      | A                                                                  | ABCD                                                         |  |  |  |  |
| Contact Person Name (To whom                                                                                                    | 1 panel will be send)*                                                           | Contact Person Number (To                                          | whom panel will be send)                                     |  |  |  |  |
|                                                                                                    |                                                                                  | Lab Contact No                                                     |                                                              |  |  |  |  |
| Lab Incharge Email Id<br>Lab Postal Address (Where par                                                                                | nel should be send) [To Correct as re                                            | squired]                                                           |                                                              |  |  |  |  |
| Lab Incharge Email Id<br>Lab Postal Address (Where par<br>Building/Block :                                                            | nel should be send) [To Correct as re<br>Street :                                | squired]<br>Town/City/Village :                                    | District :                                                   |  |  |  |  |
| Lab Incharge Email Id<br>Lab Postal Address (Where par<br>Building/Block :<br>test                                                    | nel should be send) [To Correct as re<br>Street :<br>test                        | squired]<br>Town/City/Village :<br>tost                            | District :<br>test                                           |  |  |  |  |
| Lab Incharge Email Id<br>Lab Postal Address (Where par<br>Building/Block :<br>Lest                                                    | nel should be send) [To Correct as re<br>Street :<br>test<br>Zip Code]           | squired]<br>Town/City/Village :<br>tost<br>Country :               | District :<br>test<br>GENEXPERT(IOC) Machine Serial          |  |  |  |  |
| Lab Incharge Email Id<br>Lab Postal Address (Where par<br>auilding/Block :<br>test                                                    | nel should be send) [To Correct as re<br>Street :<br>test<br>Zip Code]<br>10088  | rquired)<br>Town/City/Village :<br>tost<br>Country :<br>Bangladesh | District :<br>test<br>GENEXPERT(IOC) Machine Serial<br>No :  |  |  |  |  |
| Lab Incharge Email Id<br>Lab Postal Address (Where par<br>Auilding/Block :<br>test<br>Division<br>Khulha                              | nel should be send) [To Correct as re<br>Street :<br>test<br>Zip Code]<br>110088 | equired) Town/City/Village : test Country : Bangladesh             | District :<br>test<br>GENEXPERT(IOC) Machine Serial<br>No :  |  |  |  |  |
| Lab Incharge Email Id<br>Lab Postal Address (Where par<br>Building/Block :<br>test<br>Division<br>Khulna<br>Hachine Installation Date | nel should be send) [To Correct as re<br>Street :<br>test<br>Zip Code]<br>10088  | squired]<br>Town/City/Village :<br>test<br>Country :<br>Bangladesh | District :<br>test<br>GEND:/PERT(IOC) Machine Serial<br>No : |  |  |  |  |

**Step 6**: Once lab filled the Machine detail then they need to wait for PT Panel. It will be sent via PT Provider/Admin. They will get notification via email once panel will be sent.

**Step 7**: Once lab received an panel so they needs to login into the portal and receive a panel via 'Receive panel' option.

|            | MTB/XDR Panel<br>Receive            |  |
|------------|-------------------------------------|--|
|            | Welcome Lab Name - A & Lab Code - 1 |  |
| Choose Tra | acking Number                       |  |
|            |                                     |  |
| Panel Reci | ived Date                           |  |
|            |                                     |  |
| Panel Stat | us                                  |  |
| Received   |                                     |  |
|            | SUBMIT                              |  |
|            |                                     |  |

**Step 8**: After Physical testing done by the lab needs to fillup the same in the 'Enter PT Result' option in the left menu.

| Ministry of Health and Family           | Welfare, Nirman Bhawan, Delhi-110011 |                               |                           |                |  |
|-----------------------------------------|--------------------------------------|-------------------------------|---------------------------|----------------|--|
|                                         | Ent                                  | er PT Result                  |                           |                |  |
|                                         | Welcome                              | Lab Name - A & Lab Code - 1   |                           |                |  |
| GeneXpert(10C) EQA No                   | NTRL Name                            | RTRL Name                     | Lab Name:                 |                |  |
| CBNAAT/EQA                              | NTI Bangladesh                       | RTRL Khulna                   | A Rapel Peceivin          | a Data         |  |
| Khulna                                  | -Select-                             | v                             |                           | g Date         |  |
| GeneXpert(10C) Serial No                | GeneXpert(10C) Installation          | Date : GeneXpert(10C) Cartrid | lge Lot No Cartridge Expi | y Date         |  |
| -Select-                                | ~                                    |                               |                           |                |  |
| Recent GeneXpert(10C) Calibratio        | on Date :                            |                               |                           |                |  |
| ample Id Date Tested Medule             | MTP Detection INU Deci               | istanco El O Desistanco       | AMK Pacietanca KAN Paci   | cAB Desistance |  |
|                                         | v v                                  | v v                           | •                         | • • •          |  |
|                                         |                                      |                               |                           |                |  |
|                                         | Ť                                    | ř ř                           | ~                         | v v            |  |
|                                         | · · ·                                | v v                           | ~                         | ~ ~            |  |
|                                         |                                      |                               |                           |                |  |
|                                         | · ·                                  | · ·                           | ~                         | ~ ~            |  |
|                                         | ~                                    | ~ ~                           | ~                         | ~ ~            |  |
|                                         |                                      |                               |                           |                |  |
|                                         | Upload E                             | Documents (PDF,JPG)           |                           |                |  |
| Sa                                      | mple                                 |                               | Sample Result             |                |  |
| e No 1*                                 |                                      | Choose File                   | No file chosen            |                |  |
| e No 2                                  |                                      | Choose File                   | No file chosen            |                |  |
| e No 3                                  |                                      | Choose File                   | No file chosen            |                |  |
| e No 4                                  |                                      | Choose File                   | No file chosen            |                |  |
| e No 5                                  |                                      | Choose File                   | oose File No file chosen  |                |  |
| ation Document"                         | Choose File                          | Choose File No file chosen    |                           |                |  |
| Document (feedback form)*               |                                      | Choose File                   | No file chosen            |                |  |
| Processed By (Name)                     | Processed By (Contact                | t No)                         | Results Reporting Date    | ,<br>,         |  |
|                                         |                                      |                               |                           |                |  |
| nts (In case of Error write error code) |                                      |                               |                           |                |  |
|                                         |                                      | SAVE                          |                           |                |  |
|                                         |                                      |                               |                           |                |  |

Then clicked on 'Save' button to save the result.

Step 8: After successful result saved, result needs to be review by the Lab In-charge

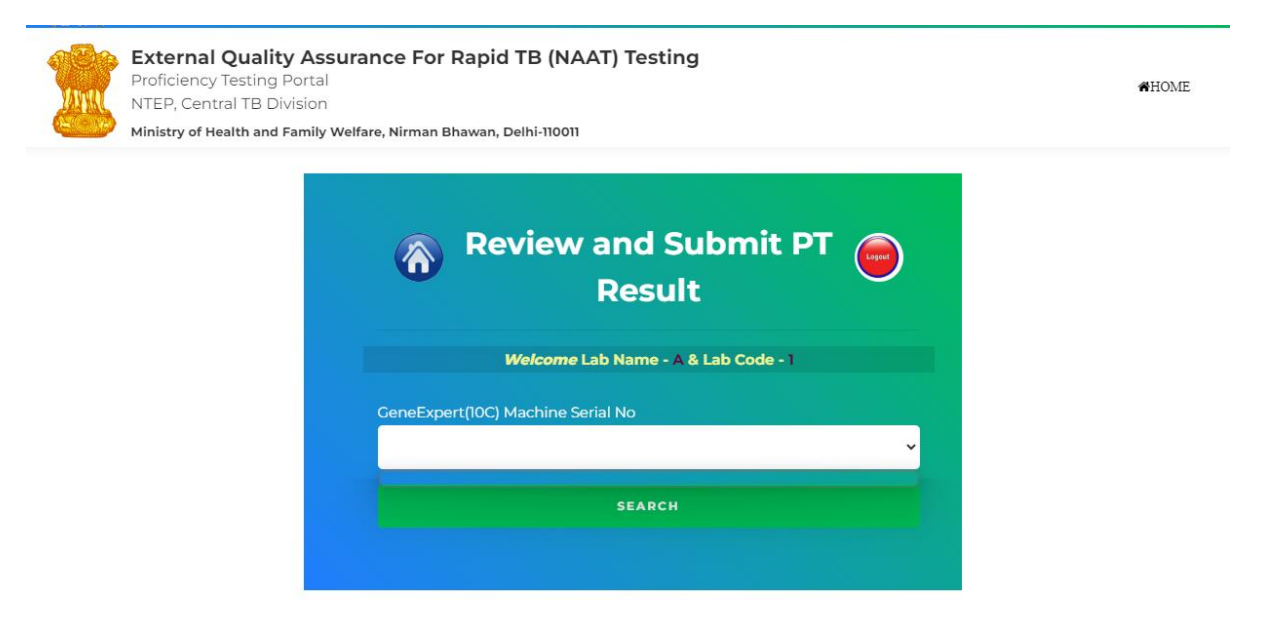

Then the Lab In-charge will click on the 'Approve' button.

Step 9: Lab can change their password by Old password and enter new and confirm password.

| surance For Rapid TB (NAAT) Testing  | #HOME                                                                                                    |
|--------------------------------------|----------------------------------------------------------------------------------------------------|
| Welfare, Nirman Bhawan, Delhi-110011 |                                                                                                    |
| \land Change Password 😑              |                                                                                                    |
| Welcome Lab Name - A & Lab Code - 1  |                                                                                                    |
| Old Password                         |                                                                                                    |
| New Password                         |                                                                                                    |
| Re-Enter New Password                |                                                                                                    |
|                                      |                                                                                                    |
|                                      | Surfare, Nirman Bhawan, Delhi-11001     Image Dassword     Velcome Lab Name - A & Lab Code - 1     Vel Password     New Password     Re-Enter New Password     SUBMIT |